# 1. Le banche dati biologiche

## NCBI, ENTREZ, MEDLINE, PUBMED

Il National Center for Biotechnology Information (NCBI), un ente governativo americano, gestisce un sito web (www.ncbi.nlm.nih.gov) attraverso il quale è possibile accedere a una serie di banche di dati genomiche, proteiche e così via.

| National Center for Biotechnology |                                                                                                    |
|-----------------------------------|----------------------------------------------------------------------------------------------------|
| S NCBI Resources 🖸 How To 🖂       |                                                                                                    |
| National Center for Biotechne     | ology Information                                                                                                    |
|                                   |                                                                                                    |
| Resources                         | 2 VIII                                                                                                    |
| NCBI Home                         | PubMed Central                                                                                                    |
| All Resources (A-Z)               | Free Full Text, Over 1 500 000 articles                                                                                                    |
| Literature                        | from over 450 journals. Linked to PubMed                                                                                                    |
| DNA & RNA                         | and fully searchable.                                                                                                    |
| Proteins                          | и 1 2 3                                                                                                    |
| Sequence Analysis                 | Harry To                                                                                                    |
| Genes & Expression                | How Io                                                                                                    |
| Genomes                           | Obtain the full text of an article                                                                                                    |
| Maps & Markers                    | Retrieve all sequences for an organism or taxon                                                                                             |
| Domains & Structures              | <ul> <li>Find a homolog for a gene in another organism</li> <li>Find genes associated with a phenotype or disease</li> </ul>                |
| Genetics & Medicine               | <ul> <li>Design PCR primers and check them for specificity</li> </ul>                                                                       |
| Taxonomy                          | Find the function of a gene or gene product                                                                                                 |
| Data & Software                   | Find syntenic regions between the genomes of two organisms                                                                                  |
| Training & Tutorials              | See all                                                                                                    |
| Homology                          | About the NCBI                                                                                                    |
| Small Molecules                   | About the Hobi                                                                                                    |
| Variation                         | The National Center for Biotechnology Information advances science and<br>health by providing access to biomedical and genomic information. |
|                                   | More about the NCBI I Mission I Organization I Research I RSS                                                                               |

L'interfaccia che permette di effettuare l'accesso alle banche dati si chiama ENTREZ (http://www.ncbi.nlm.nih.gov/gquery/gquery.fcgi).

| СВІ                                            |                        | C !                  | Entrez, The Life So                                                                | ciences Search Engine <sub>e</sub>       |            |   |
|------------------------------------------------|------------------------|----------------------|------------------------------------------------------------------------------------|------------------------------------------|------------|---|
| H SITE MAP PubMed                              | All Databases          | Human                | n Genome                                                                           | GenBank                                  | Map Viewer | E |
|                                                | Search across database | 25                   |                                                                                    | GO Clear Help                            |            |   |
|                                                | Welco                  | me to the Entrez cro | oss-database search p                                                              | page                                     |            |   |
| PubMed: biomedical literature citations an     | d abstracts            | ۲                    | Books: online books                                                                | 5                                        |            | Ø |
| PubMed Central: free, full text journal art    | icles                  | 0                    | t omin: online Mendel                                                              | lian Inheritance in Man                  |            | ۵ |
| Site Search: NCBI web and FTP sites            |                        | 0                    | MIA: online Mendel                                                                 | lian Inheritance in Animals              |            | ۲ |
| Nucleotide: Core subset of nucleotide seq      | uence records          | Ø                    | dbGaP: genotype and                                                                | d phenotype                              |            | 0 |
| Sec EST: Expressed Sequence Tag records        |                        | ۵                    | 🔑 UniGene: gene-orien                                                              | nted clusters of transcript sequences    |            | 0 |
| GSS: Genome Survey Sequence records            |                        | ۵                    | CDD: conserved prot                                                                | tein domain database                     |            | 0 |
| Protein: sequence database                     |                        | 0                    | SD Domains: domain                                                                 | ins from Entrez Structure                |            | 0 |
| Genome: whole genome sequences                 |                        | 0                    | UniSTS: markers and                                                                | d mapping data                           |            | Ø |
| <b>Structure:</b> three-dimensional macromolec | ular structures        | 0                    | PopSet: population s                                                               | study data sets                          |            | Ø |
| Taxonomy: organisms in GenBank                 |                        | 0                    | GEO Profiles: expres                                                               | ssion and molecular abundance profile    | 25         | ø |
| SNP: single nucleotide polymorphism            |                        | 0                    | GEO DataSets: expe                                                                 | erimental sets of GEO data               |            | 0 |
| Gene: gene-centered information                |                        | 0                    | $\left( \begin{array}{c} \begin{array}{c} \\ \end{array} \right)$ Cancer Chromosom | es: cytogenetic databases                |            | 0 |
| I I SRA: Short Read Archive                    |                        | 0                    | PubChem BioAssay                                                                   | r: bioactivity screens of chemical subst | tances     | 0 |
| BioSystems: Pathways and systems of int        | eracting molecules     | 0                    | PubChem Compoun                                                                    | nd: unique small molecule chemical str   | ructures   | 0 |
| HomoloGene: eukaryotic homology group          | IS                     | 0                    | PubChem Substance                                                                  | e: deposited chemical substance reco     | rds        | 0 |
| GENSAT: gene expression atlas of mouse         | central nervous system | 0                    | Protein Clusters: a                                                                | collection of related protein sequences  | 5          | 0 |
| Probe: sequence-specific reagents              |                        | 0                    | Peptidome: MS/MS p                                                                 | proteomic experiments                    |            | 0 |

Per esempio, l'accesso a MEDLINE (*Medical Literature Analysis and Retrieval System Online*), la più autorevole banca di dati bibliografici in campo medico, tramite ENTREZ è sul sito dell'NCBI all'indirizzo www.ncbi.nlm.nih.gov/entrez/.

PUBMED raccoglie le pubblicazioni in campo medico dal 1966 fino a oggi e comprende materiale anche precedente (più di 100 000 schede fra il 1963 e il 1965). La banca dati mette a disposizione le schede di ogni articolo di circa 4800 riviste internazionali in 30 lingue. Dal 2002 viene aggiornata 5 volte alla settimana con 1500-3500 nuove schede al giorno.

| S NCBI Resources 🖂 How                                                              | N To 🖂             |                                                                                                    |                   |
|-------------------------------------------------------------------------------------|--------------------|----------------------------------------------------------------------------------------------------|-------------------|
| Public ed.gov<br>U.S. National Library of Medicine<br>National Institutes of Health | Search: PubMed     | Advanced search Help<br>Search Clear                                                                                                    |                   |
|                                                                                     |                    | Welcome to PubMed<br>PubMed comprises more than 19 million citations for biomedical<br>articles from MEDLINE and life science journals. Citations may<br>include links to full-text articles from PubMed Central or publishe<br>web sites. |                   |
|                                                                                     | Using PubMed       | PubMed Tools                                                                                                    | More Resources    |
|                                                                                     | PubMed Quick Start | Single Citation Matcher                                                                                                    | MeSH Database     |
|                                                                                     | New and Noteworthy | Batch Citation Matcher                                                                                                    | Journals Database |
|                                                                                     | PubMed Tutorials   | Clinical Queries                                                                                                    | Clinical Trials   |
|                                                                                     | Full Text Articles | Topic-Specific Queries                                                                                                    | E-Utilities       |
|                                                                                     | PubMed FAQs        |                                                                                                    | LinkOut           |
|                                                                                     |                    |                                                                                                    |                   |

## Cercare informazioni bibliografiche in PUBMED

Ricordiamo che le interrogazioni su una base di dati strutturati si effettuano utilizzando gli operatori **booleani**. Il termine *booleano*, che ricorre spesso nell'ambito delle ricerche in database sia locali sia nel web, si riferisce a un sistema logico sviluppato dal matematico inglese George Boole (1815-64). La logica booleana consiste di tre operatori logici:

- OR
- AND
- NOT

Nelle ricerche booleane, l'operatore AND tra due parole, campi o valori (p. e. «pera AND mela», oppure «Editore: Zanichelli AND Autore: Rossi») significa che si stanno ricercando documenti contenenti entrambe le parole o valori e non uno solo di essi. L'operatore OR ("pera OR mela") significa che si stanno cercando documenti contenenti almeno una delle parole o valori. Infine, l'operatore NOT («pera NOT mela») significa che si stanno cercando documenti la prima parola (o valore) e non la seconda.

Una base di dati bibliografici come PUBMED è fatta di schede come quella riportata di seguito (notate i nomi sintetici dei campi, sulla sinistra, che sono al massimo 4 lettere; sulla destra dopo il trattino compare il contenuto relativo):

| PMID - | 870973                                                                 |
|--------|------------------------------------------------------------------------|
| OWN -  | NLM                                                                    |
| STAT-  | MEDLINE                                                                |
| DA -   | 19770630                                                               |
| DCOM - | 19770630                                                               |
| LR -   | 20041117                                                               |
| PUBM - | Print                                                                  |
| IS -   | 0036-8075                                                              |
| VI -   | 196                                                                    |
| IP -   | 4294                                                                   |
| DP -   | 1977 Jun 3                                                             |
| TI -   | Erythema chronicum migrans and Lyme arthritis: cryoimmunoglobulins and |
|        | clinical activity of skin and joints.                                  |
| PG -   | 1121-2                                                                 |
| AB -   | We report the presence of serum cryoimmunoglobulins in patients with   |
|        | attacks of a newly described epidemic arthritisLyme arthritisand in    |
|        | some patients with a characteristic skin lesionerythema chronicum      |
|        | migrans                                                                |
| AU -   | Steere AC                                                              |
| AU -   | Hardin JA                                                              |
| AU -   | Malawista SE                                                           |
| LA -   | eng                                                                    |
| PT -   | Journal Article                                                        |
| PL -   | UNITED STATES                                                          |
| TA -   | Science                                                                |
| JID -  | 0404511                                                                |
| EDAT - | 1977/06/03                                                             |
| MHDA - | 1977/06/03 00:01                                                       |
| PST -  | ppublish                                                               |
| SO -   | Science 1977 Jun 3;196(4294):1121-2.                                   |

Impostando una ricerca con la stringa «HOMO AND SHMT», verranno visualizzati gli articoli in cui sono presenti sia il termine HOMO sia il termine SHMT in uno qualsiasi dei campi delle schede conservate in PubMed:

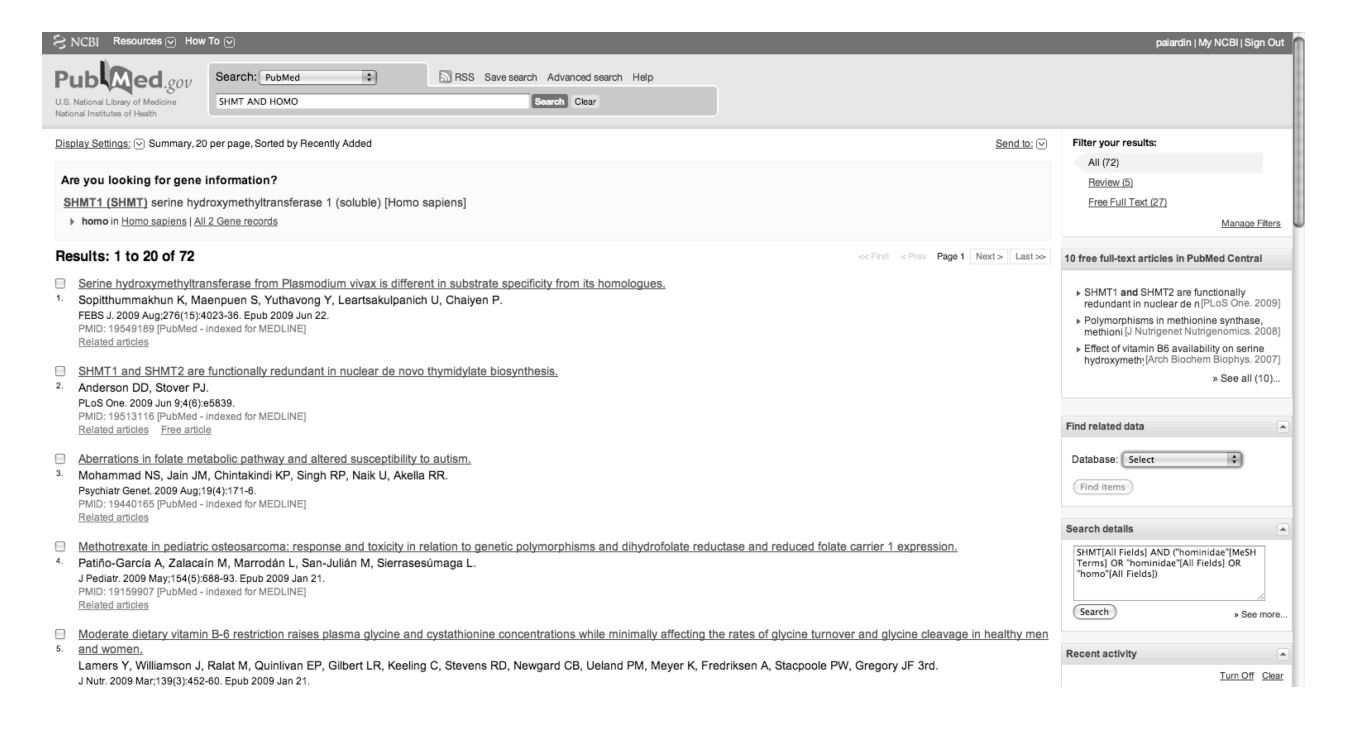

In realtà, la nostra ricerca viene «tradotta» nella seguente espressione:

SHMT[All Fields] AND ("hominidae"[MeSH Terms] OR "hominidae"[All Fields] OR "homo"[All Fields])

Il termine *All Fields*, chiuso tra parentesi quadre, indica che la ricerca sarà effettuata in tutti i campi. *MeSH Terms* si riferisce invece ai termini biomedici indicizzati in un vocabolario curato dall'NCBI.

# Tipi di ricerca

L'interfaccia di ENTREZ permette di effettuare ricerche semplici o avanzate. Quando si inseriscono i termini nella casella di ricerca, il sistema automaticamente crea una interrogazione booleana. I parametri della query possono essere modificati attraverso la ricerca avanzata (*advanced search*), accessibile attraverso cliccando sul link accanto al campo di input della ricerca.

| SNCBI Resources 🖂 How .                                                                                     | ro 🖂                                                                                                    |                           |              |                     |
|----------------------------------------------------------------------------------------------------|----------------------------------------------------------------------------------------------------|---------------------------|--------------|---------------------|
|                                                                                                    | Search: PubMed                                                                                                    | Details Help              |              |                     |
| U.S. National Library of Medicine<br>National Institutes of Health                                          | SHMT AND HOMO                                                                                                    | Sea                       | arch Preview | Clear               |
| Advanced Search<br>Search History<br>• Search History will b                                                | e lost after eight hours of inactivity.                                                                                                    |                           |              |                     |
| <ul> <li>Search numbers ma</li> <li>To save search inde</li> <li>To combine searche</li> </ul>              | y not be continuous; all searches are represer<br>finitely, click query # and select Save in My N<br>s use #search, e.g., #2 AND #3 or click query | ICBI.<br># for more optic | ons.         |                     |
| Search                                                                                                    |                                                                                                    |                           |              | Most Recent Queries |
| <ul> <li>Search by Author, Jo</li> <li>Fill in any or all of the fields</li> <li>All of these (A</li> </ul> | burnal, Publication Date, and more<br>s below, as needed.<br>ND) O Any of these (OR)                                                               |                           |              |                     |
| Author                                                                                                    |                                                                                                    | Inde                      | e x          |                     |
| Journal                                                                                                    |                                                                                                    | Inde                      | 2 X          |                     |
| Publication Date                                                                                            | to present<br>(yyyy/mm/dd - month and day are optional                                                                                             | Inde<br>al)               | xe           |                     |
| All Fields                                                                                                  |                                                                                                    | Inde                      | x            |                     |
|                                                                                                    | Add More Search Fields                                                                                                    |                           |              |                     |
|                                                                                                    |                                                                                                    |                           | Clear        | All Search          |
| ⊖ Limit by Topics, Lan                                                                                      | guages, and Journal Groups                                                                                                    |                           |              |                     |

I settori Search by Author, Journal, Publication Date and more e Limit by Topics, Languages and Journal Groups consentono di raffinare la ricerca specificando i valori di determinati campi. Per esempio, è possibile limitare la ricerca ad articoli pubblicati solo da un certo autore o in un determinato intervallo di tempo. Il settore Index of Fields and Field Values consente di formare un'interrogazione booleana selezionando i campi su cui fare la ricerca e combinandone i termini. Search History elenca le ricerche già fatte e consente di combinarle fra loro.

#### ESERCITAZIONE

Rispondete alle domande dopo aver effettuato le seguenti ricerche:

- Impostate una ricerca che consenta di ottenere tutti gli articoli sulla serine hydroxymethyltransferase pubblicati dal 1990 al 2000. Quanti risultati si ottengono? (Suggerimento: utilizzate i campi Publication date.)
- Impostate una ricerca che consenta di ottenere tutti gli articoli che presentino nel titolo le parole serine e hydroxymethyltransferase pubblicati dal 1990 al 2000. Quanti risultati si ottengono? (Suggerimento: utilizzate i campi Publication date e Title.)
- Impostate una ricerca che consenta di ottenere tutti gli articoli pubblicati da Bat sul DNA. Quanti risultati si ottengono? (*Suggerimento*: utilizzate i campi *Title* e *MeSH terms*, accessibile dal menù a tendina *All fields*.)

### Cercare sequenze proteiche con ENTREZ

Oltre alla possibilità di effettuare ricerche bibliografiche, ENTREZ permette di consultare ed eventualmente prelevare i dati contenuti in banche dati nucleotidiche, proteiche, strutturali e via dicendo. Per accedere a tale tipologia di informazione è necessario prima di tutto selezionare, tra le tante disponibili, la classe di dati sulla quale si vuole effettuare la ricerca, selezionando la voce di interesse nel menù a tendina posizionato alla destra del tasto *Search* (in alto a sinistra nella pagina principale di ENTREZ). Si selezioni, per esempio, la voce *Protein* e si inseriscano i termini *serine* e *hydroxymethyltransferase*.

| 5          | NCBI                                                                                                    |                                                                                                    | My NCBI 2<br>Welcome paiardin. [Sign Out]      |
|------------|----------------------------------------------------------------------------------------------------|----------------------------------------------------------------------------------------------------|------------------------------------------------|
| Sear       | An bachoses Publiko nucleoboe Protein cenome sociale Okim PAC Journals Books<br>h Protein = for serie howwardhytansferase Go, Cicay Save Search                                                                                                    |                                                                                                    |                                                |
| Disp       | Inits     Preview/Index     History     Clipboard     Details       by     Summary     ID     Story     20     ID       I     5556     Bacteria: 4715     RefSan: 2365     Related Structures: 3729                                                                                                    |                                                                                                    |                                                |
|            |                                                                                                    |                                                                                                    |                                                |
| Th<br>S    | is search in Gene shows <u>1292 results</u> , including:<br><u>HIM2</u> (Arabidopsis thaliana): SHM2 (SERNE HYDRXYYHETHYLTRANSFERASE 2); catalytic/ glycine hydroxymethyltransferase/ pyridoxal phosphate binding<br><u>HIM1</u> (Hono sapiens): searine hydroxymethyltransferase 1 (soluble)<br><u>HIM12</u> (Hono sapiens): searine hydroxymethyltransferase 2 (mitochondrial) | <ul> <li>Top Organisms [Tree]</li> <li>Escherichia coli (143)</li> <li>Vibrio cholerae (128)</li> <li>Salmonella enterica (117)</li> <li>Chlometia trachomatis (108)</li> </ul> |                                                |
| Ite        | ms 1 - 20 of 5556 (Page) 1 of 278 Next                                                                                                    | Bacillus cereus (88)<br>All other taxa (5424)                                                                                                    |                                                |
| □<br>1.    | serine hydroxymethyltransferase<br>518 aa protein                                                                                                    | More                                                                                                    |                                                |
|            | /www.sdb8/.1 usttex1156                                                                                                    | Recent activity                                                                                                    |                                                |
| <b>2</b> . | serine hydroxymethyltransferase [Mycobacterium sp. MCS]<br>492 as protein<br>VP_ 64/92 (1) (106001095                                                                                                    | Q serine hydroxymethyltrans.                                                                                                    | <u>Turn Off</u> <u>Clear</u><br>(5556) Protein |
|            | 11_0412821 GIL00001080                                                                                                    | Q bat dna (1031)                                                                                                    |                                                |
|            | serine hydroxymethyltransferase [Campylobacter jejuni subsp. jejuni NCTC 11168]                                                                                                    | Q Bat[Author] AND DNA[MeS                                                                                                    | <u>H</u> (3)                                   |
| З.         | 414 as protein                                                                                                    | Q (Bat[Author]) AND DNA[Me                                                                                                    | <u>S</u> (3)                                   |
|            | GREADEL DELESION                                                                                                    | Q (Bat[Author]) AND (DNA[Me                                                                                                    | 9 (0) PubMed                                   |
| □<br>4.    | serine hydroxymethyltransferase [Clavibacter michiganensis subsp. michiganensis NCPPB 382]<br>426 aa protein<br>CAN020641 (1417431638                                                                                                    |                                                                                                    | » See more                                     |
|            | serine hydroxymethyltransferase [Ehrlichia ruminantium str. Welgevonden]                                                                                                    |                                                                                                    |                                                |
| 5.         | 421 aa protein<br>CAHS8418.1 GIS7161490                                                                                                    |                                                                                                    |                                                |
| ⊟<br>6.    | serine hydroxymethyltransferase [Streptomyces coelicolor A3(2)]<br>420 as protein                                                                                                    |                                                                                                    |                                                |

Notate che la proteina viene identificata da un codice GI (gene identifier), assegnato da ENTREZ in

maniera univoca a tutte le entry presenti, e da un codice relativo alla banca dati di appartenenza. In alcune pagine del programma possono essere presenti le seguenti opzioni, poste al di sotto dell'area di ricerca:

- *Limits*: consente di limitare i valori di alcuni campi (funzione simile a quella trovata nell'area di ricerca avanzata).
- *Preview/Index*: consente di formare un'interrogazione booleana scegliendo i campi sui quali effettuare la ricerca e combinando i termini di ricerca. Premendo il pulsante *Preview* viene visualizzato il numero di risultati prodotti da quella particolare ricerca.
- *History*: elenca le ricerche già fatte e consente di combinarle fra loro.
- Clipboard: consente di salvare temporaneamente i risultati delle ricerche.
- Details: mostra la traduzione dell'interrogazione nella sintassi del motore di ricerca.

#### **ESERCITAZIONE**

Impostate una ricerca della proteina umana *serine hydroxymethyltransferase*, isoforma 2, lunga 444 residui. (*Suggerimento*: si usino gli strumenti *Limits* e *Preview/Index* dopo aver selezionato la voce *Protein*). Qual è la differenza tra le due isoforme?

Supponiamo ora di voler prelevare la sequenza della proteina cercata in formato **FASTA**. È necessario fare attenzione al formato con il quale le sequenze sono estratte, perché molti programmi di analisi sono in grado di riconoscerne solo alcuni. Uno dei formati più semplici è appunto il formato FASTA, nel quale ogni sequenza viene scritta con una riga di intestazione che riporta il nome della entry, preceduta dal simbolo >, seguita nelle righe successive la sequenza stessa. Più sequenze possono essere scritte una sotto l'altra. Altri formati molto utilizzati sono il GCG, PAUP, o PIR.

Per ottenere la sequenza in formato FASTA si deve selezionare la voce *FASTA* nel menù *Format* in alto a sinistra della pagina. Per salvare la sequenza nello stesso formato, invece, bisogna selezionare la voce *Download* in alto a destra.

| S NCBI                                                                                                    |                                                                               |                                                                                                    | My NCBI 22<br>Welcome paiardin. [Sign Out       |  |  |  |  |  |
|----------------------------------------------------------------------------------------------------|-------------------------------------------------------------------------------|----------------------------------------------------------------------------------------------------|-------------------------------------------------|--|--|--|--|--|
| All Databases PubMed Nucleotide Protein Genome Structure OMIM<br>Search Protein                                                                                                    | PMC Journals Books<br>Clear)                                                  |                                                                                                    |                                                 |  |  |  |  |  |
|                                                                                                    |                                                                               |                                                                                                    |                                                 |  |  |  |  |  |
| Limits Preview/index History Clipboard Details                                                                                                    |                                                                               | Download V                                                                                                    | Save▼ Links▼                                    |  |  |  |  |  |
| Try the Graphics report for a more informative view of the biological features                                                                                                    |                                                                               | <u>bomioda</u> (                                                                                                    |                                                 |  |  |  |  |  |
|                                                                                                    |                                                                               | Change Region Shown                                                                                                    |                                                 |  |  |  |  |  |
| NCBI Reference Sequence: NP_683/18.1                                                                                                    |                                                                               |                                                                                                    |                                                 |  |  |  |  |  |
| serine hydroxymethyltransferase 1 (soluble) isoform 2 [Homo saj                                                                                                    | liens]                                                                        | Sequence Analysis Tools                                                                                                    |                                                 |  |  |  |  |  |
| >gi 22547189 ref NP_683718.1  serine hydroxymethyltransferase 1 (soluble)                                                                                                    | soform                                                                        | <ul> <li>BLAST Sequence</li> </ul>                                                                                                    |                                                 |  |  |  |  |  |
| 2 [Homo sapiens]<br>mmmpuncaurnant mesunemtandt engnyfuynt terfendoductet tasenfasdaut fat eset.n                                                                                                    |                                                                               | <ul> <li>Conserved Domains</li> </ul>                                                                                                    |                                                 |  |  |  |  |  |
| NKYSEGYPGQRYYGGTEFIDELETLCQKRALQAYKLDPQCWGVNVQPYSGSPANFAVYTALVEPHGRIMG                                                                                                    |                                                                               | Articles about the SHMT1 gene                                                                                                    |                                                 |  |  |  |  |  |
| LDLPDGGHLTHOFMTDKKKISATSIFFESMPYKVMPDTGYINYDQLEENAKLFHPKLIIAGFSGYSRALE<br>YARLKIADENGAYLMADMAHISGLVAAGVUPSPFEHCHUVTTTHKLRGCRAGMIFYRKGVAVALKQA<br>MTLEFKVYQHQVVANCRALSEALTELGYKLVTGGSDNELILVDLRSKG7DGGRAEKVLEACSIACNNNTC |                                                                               | <ul> <li>Polymorphism of cytosolic serine hydroxymethyltransferase,<br/>estrogen and breast cancer risk am[Breast Cancer Res Treat. 2008]</li> </ul>                            |                                                 |  |  |  |  |  |
| PGDRSALRPSGLRLGTPALTSRGLLEKDFQXVAHFIHRGIELTLQIQSDTGVRATLKEFKERLAGDKYQA<br>AVQALREEVESFASLFPLPGLPDF                                                                                                    |                                                                               | <ul> <li>Evidence for small ubiquitin-like modifier-dependent nuclear import<br/>of the thymidylate biosynthesis pathway. [J Biol Chem. 2007]</li> </ul>                        |                                                 |  |  |  |  |  |
|                                                                                                    | <ul> <li>Polymorphisms of cytosoli<br/>risk of lung cancer: a case</li> </ul> |                                                                                                    |                                                 |  |  |  |  |  |
|                                                                                                    |                                                                               |                                                                                                    | » See all                                       |  |  |  |  |  |
|                                                                                                    |                                                                               | Identical Proteins for NP_683718.1                                                                                                    |                                                 |  |  |  |  |  |
|                                                                                                    |                                                                               | ▶ serine hydroxymethyltransferase 1 [                                                                                                    | synthetic construct] [BAI46038]                 |  |  |  |  |  |
|                                                                                                    |                                                                               | Serine hydroxymethyltransferase 1                                                                                                    | (soluble) [Homo sap [AAH22874]                  |  |  |  |  |  |
|                                                                                                    |                                                                               | serine hydroxymethyltransferase                                                                                                    | [AAA36018]                                      |  |  |  |  |  |
|                                                                                                    |                                                                               |                                                                                                    | » See all                                       |  |  |  |  |  |
|                                                                                                    |                                                                               | RefSeq mRNA<br>See reference mRNA sequence for the                                                                                                    | SHMT1 gene (NM_148918.1).                       |  |  |  |  |  |
|                                                                                                    |                                                                               | RefSeq Protein Isoforms<br>See the other reference sequence prot<br>(NP_004160.3).                                                                                              | ein isoform for the SHMT1 gene                  |  |  |  |  |  |
|                                                                                                    |                                                                               | More about the SHMT1 gene<br>This gene encodes the cellular form of<br>hydroxymethyltransferase, a pyridoxal<br>that catalyzes the reversibi<br>Also Known As: CSHMT, MGC15229, | serine<br>phosphate-containing enzyme<br>MGC245 |  |  |  |  |  |

### Banche di dati genomiche

Concentriamoci ora sulle informazioni che è possibile acquisire dal genoma umano. Effettueremo passo dopo passo una ricerca di questo tipo.

1. Cliccate su Links sulla destra della vostra sequenza e selezionate gene.

| S NCBI                         | intrez Gene                                                                                                    |                                                        |                                                                                                    | My NGBI 2<br>Welcome palardin. [Sign Out] |
|--------------------------------|----------------------------------------------------------------------------------------------------|--------------------------------------------------------|----------------------------------------------------------------------------------------------------|-------------------------------------------|
| All Databases Put              | Med Nucleotide Protein Genome Structure OMLM PMC Journals Books     for     Go Clear                                                                                                    |                                                        |                                                                                                    |                                           |
| beaten dene                    |                                                                                                    |                                                        |                                                                                                    |                                           |
| Limits Preview/Index           | History Clipboard Details                                                                                                    |                                                        |                                                                                                    |                                           |
| Display Full Report            | Send to 🗘                                                                                                    |                                                        |                                                                                                    |                                           |
|                                |                                                                                                    |                                                        | Entroz Cono Homo                                                                                                    |                                           |
| 1: SHMT1 serine hydr           | roxymethyltransferase 1 (soluble) [ Homo sapiens ]                                                                                                    |                                                        | Table Of Contents                                                                                                   |                                           |
| GeneID: 6470                   | IJ                                                                                                    | odated 8-Nov-2009                                      | * Table Of Contents                                                                                                 |                                           |
| Summary                        |                                                                                                    | (E) (E)                                                | Summary<br>Genomic regions, transcript                                                                              | s, and products                           |
| Official Symbol                | SHMT1 p                                                                                                    | rovided by HGNC                                        | Bibliography<br>Interactions<br>General gene info                                                                   |                                           |
| Official Full Name             | serine hydroxymethyltransferase 1 (soluble)                                                                                                    | rovided by HGNC                                        | General protein info<br>Reference sequences                                                                         |                                           |
| Primary Source                 | HGNC:10850                                                                                                    |                                                        | Related sequences                                                                                                   |                                           |
| See related                    | Ensembl:ENSG00000176974; HPRD:01643; MIM:182144                                                                                                    |                                                        | V Linke                                                                                                    | <b>F</b> = 1.1                            |
| Gene type                      | protein coding                                                                                                    |                                                        | * LINKS                                                                                                    | Explain                                   |
| RefSeq status                  | REVIEWED                                                                                                    |                                                        | BioAssay, by Gene target                                                                                            |                                           |
| Organism                       | Homo sapiens                                                                                                    |                                                        | BioSystems                                                                                                    |                                           |
| Lineage                        | Eukaryota; Metazoa; Chordata; Craniata; Vertebrata; Euteleostomi; Mammalia; Eutheria; Euarchontoglires; Primates; Hap<br>Catarrhini; Hominidae; Homo                                                                                                    | lorrhini;                                              | Conserved Domains<br>Full text in PMC                                                                               |                                           |
| Also known as                  | SHMT; CSHMT; MGC15229; MGC24556; SHMT1                                                                                                    |                                                        | GEO Profiles<br>Gene Genotype                                                                                       |                                           |
| Summary                        | This gene encodes the cellular form of serine hydroxymethyltransferase, a pyridoxal phosphate-containing enzyme that ca<br>reversible conversion of serine and tetrahydrofolate to glycine and 5,10-methylene tetrahydrofolate. This reaction provide<br>units for synthesis of methionine, thymidylate, and purines in the cytoplasm. This gene is located within the Smith-Mageni<br>region on chromosome 17. Alternative splicing of this gene results in 2 transcript variants encoding 2 different isoforms. A<br>transcript variants have been described, but their biological validity has not been determined. [provided by RefSeq]                                                                                                   | talyzes the<br>s one carbon<br>s syndrome<br>dditional | GeneView in dbSNP<br>Genome<br>HomoloGene<br>Map Viewer<br>Nucleotide<br>OMIM<br>Probe<br>Destain                   |                                           |
| Genomic regions, trans         | cripts, and products                                                                                                    | (1) (2)                                                | Protein<br>PubChem Compound                                                                                         |                                           |
| (minus strand) Go to <u>re</u> | Iference sequence details Try our ne                                                                                                    | w Sequence Viewer                                      | <ul> <li>PubChem Substance</li> <li>PubMed</li> <li>PubMed (GeneRIF)</li> <li>PubMed (OMIM)</li> <li>SNP</li> </ul> |                                           |
|                                | 4[10564655]         1           9'         1'           9'         1'           9'         1'           9'         1'           9'         1'           9'         1'           9'         1'           9'         1'           9'         1'           9'         1'           9'         1'           9'         1'           9'         1'           9'         1'           9'         1'           9'         1'           9'         1'           9'         1'           9'         1'           9'         1'           9'         1'           9'         1'           9'         1'           9'         1'           9'         1'           9'         1'           9'         1'           9'         1'           9'         1' |                                                        | Taxonomy<br>UniSTS<br>UniGene<br>LinkOut                                                                            |                                           |

#### 2. Selezionate poi See SHMT1 in MapViewer:

| S NCBI                               | (A)             |       | NCBI Map \             | liewer_             |                          |             |                    |          |                                      |                  |           |                  |               |                           |
|--------------------------------------|-----------------|-------|------------------------|---------------------|--------------------------|-------------|--------------------|----------|--------------------------------------|------------------|-----------|------------------|---------------|---------------------------|
| PubM                                 | ed              |       |                        | Entrez              |                          | В           | LAST               |          | OMIM                                 |                  | Taxonom   | ny               |               | Structure                 |
| Search                               |                 |       |                        |                     |                          |             |                    | Find     | Find in This V                       | iew              |           | Advance          | d Search      |                           |
| Human genome<br>overview page (Build | <u>Homo sap</u> | iens  | (human) Build          | d 37.1 (Curro       | ent)                     |             |                    |          |                                      |                  |           |                  | BLAS          | T The Human Genome        |
| 37.1)                                | Chromos         | som   | e: 1 2 3 4 5 6 7 8 9   | 9 10 11 12 13       | 14 15 16 [ <b>17</b> ] 1 | 18 19 20 21 | l <u>22 X Y</u> MT |          |                                      |                  |           |                  |               |                           |
| overview page (Build                 | Query: 64       | 470[  | gene_id] [clear        | ]                   |                          |             |                    |          |                                      |                  |           |                  |               |                           |
| 36.3)<br>Man Mauri Hama's            | Master M        | lap:  | Genes On Sequ          | lence               |                          |             |                    |          | Summary of N                         | Maps             |           |                  |               | Maps & Options            |
| Map Viewer Home                      | Region Dis      | playe | ed: 18,227K-18,271     | lK bp               |                          |             |                    |          |                                      |                  |           |                  | Download,     | View Sequence/Evidence    |
| Map Viewer Help                      | Hodel⇒×         |       | Hs UniG <b>≯⊠</b>      | ensGenes <u>→</u> × | RefSeq RNA → ×           | Genes_se    | g凶 Symbol O        |          | Links                                | E                | Cyto      | Description      |               |                           |
| Human Maps Help<br>FTP               | 61              |       |                        | 1                   | 1                        | 111         |                    |          |                                      |                  |           |                  |               |                           |
| Data As Table View                   |                 | 4     | Hs.592115              | SMCR8               | NH_144775.               |             | <u>SMCR8</u> +     | HGNC     | svprdlevmmhmsts O                    | CDSSNP best Ref  | Seq 17p11 | .2 Smith-Magen   | is syndrome c | hromosome region, candida |
| Maps & Options                       | ham16180        |       | -Ms.624617             |                     |                          | 1823 (K-    |                    |          |                                      |                  |           | 0                |               |                           |
| Compress Map                         |                 | 1     |                        |                     |                          | 10 "        | 1                  |          |                                      |                  |           |                  |               |                           |
| Region Shown:                        | 1               | ٦     |                        | Ŧ                   | ŦŦ                       | - T         |                    |          |                                      |                  |           |                  |               |                           |
| 18,227K                              | -               |       |                        | t                   | **                       |             |                    |          |                                      |                  |           |                  |               |                           |
| 18,271K Go                           |                 |       | Hs.666557              |                     |                          | 102358-     |                    |          |                                      |                  |           |                  |               |                           |
| out                                  | -               | -     |                        | t                   |                          |             |                    |          |                                      |                  |           |                  |               |                           |
| zoon                                 |                 |       |                        |                     |                          | 1           |                    |          |                                      |                  |           |                  |               |                           |
| g in                                 |                 |       |                        | I                   |                          | 1824 (K-    |                    |          |                                      |                  |           |                  |               |                           |
| You are here:                        |                 |       |                        |                     |                          |             |                    |          |                                      |                  |           |                  |               |                           |
| 10000,1 0.1                          |                 |       |                        |                     |                          | 1           |                    |          |                                      |                  |           |                  |               |                           |
| 17p 12 -                             | :               | H.    |                        | t i                 | **                       | - 4         |                    |          |                                      |                  |           |                  |               |                           |
| 17p11.2                              |                 | 1     |                        | ľ                   |                          | 18245K-     |                    |          |                                      |                  |           |                  |               |                           |
| 17411:2<br>17412                     |                 |       |                        |                     |                          | 1           |                    |          |                                      |                  |           |                  |               |                           |
| 17421 -                              |                 |       | Hs.592944<br>Hs.703730 |                     |                          |             |                    |          |                                      |                  |           |                  |               |                           |
| 17922 -<br>17923 -                   | -hws16220       |       |                        | SHMT1               | NH_004109.               | 1005.00     | SHMT1 +            | OMIMHGNO | <u>sv prdl ev mm hm sts</u> <u>C</u> | CDS SNP best Ref | Seq 17p11 | .2 serine hydrox | ymethyltransf | erase 1 (soluble)         |
| 17924 -                              |                 | _     |                        | ł                   |                          | 102000      |                    |          |                                      |                  |           |                  |               |                           |
| 17925 -                              | -               | -     | Hs.636044              | •                   | **                       | - "         |                    |          |                                      |                  |           |                  |               |                           |
| • default                            |                 |       |                        |                     |                          | 1           |                    |          |                                      |                  |           |                  |               |                           |
| master                               |                 |       |                        |                     | NM_148918.               | 18255K-     |                    |          |                                      |                  |           |                  |               |                           |
|                                      |                 |       |                        |                     |                          | 1           |                    |          |                                      |                  |           |                  |               |                           |
|                                      | Î               | -     |                        | Ī                   | ŤŤ                       | 1*          |                    |          |                                      |                  |           |                  |               |                           |
|                                      |                 | _     |                        | Ļ                   | 11                       |             |                    |          |                                      |                  |           |                  |               |                           |
|                                      |                 |       |                        | 11                  |                          | 1826.00     | 1                  |          |                                      |                  |           |                  |               |                           |

Nella pagina che apparirà troverete informazioni sulla struttura del gene della serina idrossimetiltrasferasi (SHMT) e dei geni adiacenti nel cromosoma 17, oltre a diversi collegamenti a molte altre pagine. Vi invitiamo a esplorare il contenuto di questa pagina:

- Disegnate schematicamente la struttura del gene dell'SHMT. Come sono indicati, secondo voi, gli introni, gli esoni e la regione 3' non tradotta?
- Disegnate schematicamente la posizione, sul cromosoma 17, in corrispondenza della quale si trova l'SHMT.
- Aiutandovi con gli strumenti di zoom disponibili, tentate di individuare i due geni adiacenti all'SHMT. Di quali geni si tratta?
- Qual è l'intervallo di nucleotidi in cui si trova, approssimativamente, il gene dell'SHMT?
- Individuate il collegamento a OMIM (*Online Mendelian Inheritance in Man*) e fornite una brevissima descrizione della malattia genetica che potrebbe derivare dalla delezione della porzione genica nella quale mappa l'SHMT.
- Nella pagina che avete visualizzato sono presenti solo alcune delle mappe genomiche disponibili. Aiutandovi con lo strumento *Maps and Options* (in alto a destra), potete modificare la visualizzazione di tali mappe, e aggiungere anche mappe di altri organismi.

### Banche di dati strutturali

Il punto di partenza per qualsiasi ricerca di tipo strutturale è certamente la Protein Data Bank (PDB), accessibile dal sito www.pdb.org (è possibile accedere a PDB anche attraverso ENTREZ, selezionando la voce *STRUCTURE* dal menù a tendina posizionato a destra del tasto *Search*,). Collegatevi a PDB e inserite nel campo di ricerca la stringa *serine hydroxymethyltransferase*; cliccando su *Search* dovreste ottenere una pagina simile alla seguente:

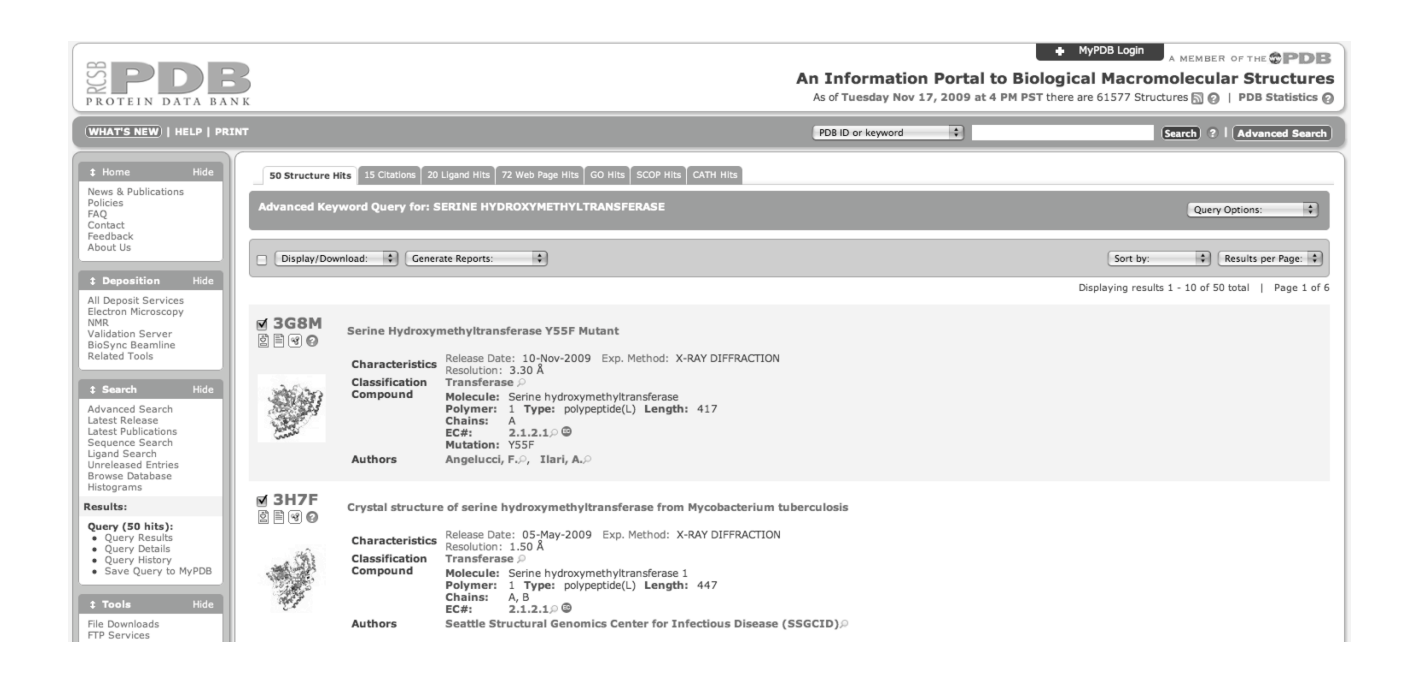

• Cercate la struttura tridimensionale che ha codice PDB 1BJ4. Vi invitiamo a esplorare il contenuto di questa pagina. A quale valore di risoluzione è stata risolta questa struttura? Come viene classificata questa struttura in **SCOP** e in **CATH**? La struttura è stata risolta

con qualche ligando? Se sì, quale? In quali processi biologici è coinvolta? Tramite quale collegamento è possibile visualizzare, in formato «testo», le coordinate tridimensionali della proteina, come sono mostrate di seguito?

104 OE1 GLN A 24 75.541 32.811 208.061 1.00 88.43 0 ATOM 76.75331.070207.31278.63635.443204.218 ATOM 105 NE2 GLN A 24 1.00 87.47 N 106 N ATOM PRO A 25 1.00 74.17 Ν 107 CA PRO A 25 78.291 35.681 202.811 1.00 71.67 ATOM С 108 C 109 O 76.90935.136202.4731.0070.4476.45334.158203.0721.0071.15 ATOM PRO A 25 С PRO A 25 0 ATOM 79.37134.904202.0551.0072.2380.52134.894203.0051.0075.2879.84834.614204.3191.0073.0276.26135.768201.4981.0068.47 Ċ 110 CB PRO A 25 ATOM ATOM 111 CG PRO A 25 С 112 CD PRO A 25 С ATOM 113 N LEU A 26 Ν ATOM . . . . . . . . . . . . . . . . . .

- Tentate di dare una breve descrizione dei campi presenti in un file .pdb.
- Utilizzate il collegamento View in Jmol per visualizzare la struttura.
- Cercate l'articolo originale che si riferisce alla determinazione della struttura tridimensionale della proteina.
- Esplorate i collegamenti ipertestuali esterni a PDB.

Per maggiori informazioni sull'utilizzo di PDB vi invitiamo a seguire il tutorial relativo, disponibile all'indirizzo: *http://www.rcsb.org/pdbstatic/tutorials/tutorial.html* 

#### **ESERCITAZIONE**

Dopo aver selezionato una proteina umana dall'elenco in basso, attraverso l'utilizzo delle basi di dati trattate nell'esercitazione, determinatene:

- 1. La funzione
- 2. La sequenza in formato FASTA
- 3. L'organizzazione in domini
- 4. La classificazione in SCOP e CATH
- 5. La struttura del gene
- 6. Eventuali malattie associate
- A) Acetylcholinesterase
- B) Hemoglobin
- C) BDNF
- D) Trypsin